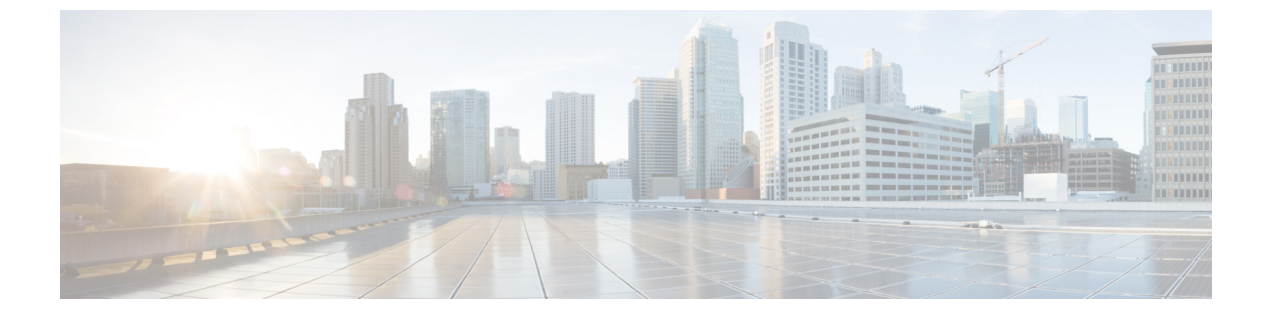

# IOM の問題のトラブルシューティング

この章の内容は、次のとおりです。

- IOM の用語, 1 ページ
- ・シャーシのブートシーケンス, 2 ページ
- ・ リンクのピン接続とフェールオーバーの動作, 4 ページ
- IOM の問題に関する推奨される解決策, 5 ページ

## IOM の用語

IOM の問題の診断でよく見られる略語と用語は次の通りです。

- •HR: Host Receive Block (ホスト受信ブロック)
- •NR: Network Receive Block (ネットワーク受信ブロック)
- SS: Switching Subsystem (スイッチング サブシステム)
- HI: Host Interface Block (ホストインターフェイスブロック)
- CI: CPU Interface Block (CPU インターフェイス ブロック)
- BI: BMC Interface Block (BMC インターフェイス ブロック)
- NIF : Network Interface  $(\ddot{x}_{\mathcal{Y}} \land \mathcal{V} \neg \mathcal{V} \neg \mathcal$
- CIF : CPU Interface (CPU インターフェイス)
- BIF : BMC Interface (BMC  $d \lor g \forall z \neq d$ )
- VIF: Virtual Interface (仮想インターフェイス)
- VNTag: Virtual NIC Tag (仮想 NIC タグ)

- h2n: Host-to-Network(ホスト-ネットワーク)方向。HI、CI、BI で受信した NI 宛てのトラ フィックの説明に使用。
- n2h: Network-to-Host(ネットワーク-ホスト)方向。NIで受信した HI、CI、BI 宛てのトラ フィックの説明に使用。
- Redwood: 2104 IOM に搭載されている ASIC。Redwood ASIC の基本機能は、サーバ アダプ タカードに接続されている 8 つのホスト側 10G イーサネット ポートと 4 つのネットワーク 側 10G イーサネット ポートでやり取りされるトラフィックを集約することです。
- •Woodside: 2204 および 2208 IOM に搭載されている ASIC。32 のホスト側 10G イーサネット ポートと4 つまたは8 つのネットワーク側 10G イーサネット ポートでやり取りされるトラ フィックを集約します。
- シャーシ管理スイッチ(CMS: Chassis Management Switch): IOM に統合されている Marvell 88E6095 イーサネット スイッチ。
- CMC: Redwood または Woodside ASIC と CMS を制御し、必要な IOM ファームウェアを実行し、その他のシャーシ管理機能を実行する CPU。

# シャーシのブート シーケンス

Cisco 5108 シャーシの 2100 および 2200 シリーズ IOM は、シャーシ自体でアクティブな唯一のコ ンポーネントです。シャーシを稼働するには1つの IOM で十分ですが、両方ともクラスタの設定 が必要です。

シャーシとIOMに関する問題の一部は、次のブートシーケンスを確認することで追跡できます。

- 1 電源が投入されます。
- **2** ブートローダが呼び出し済み、IOMのメモリが設定済みかつスクラビング処理済みで、ECC が有効化されます。ブートローダで、IOM Health LED がオレンジ色に設定されます。
- 3 カーネルチェックサムおよび起動が開始されます。

指定したカーネルチェックサムが失敗するか、指定したカーネルが最後の2回の起動でユーザ プロセス「OHMD」の起動に失敗した場合、代替カーネルが起動します。

4 カーネルを起動できない場合、IOM Health LED がオレンジ色で点滅します。IOM は Cisco UCS Manager では認識されません。これが唯一のアクティブ IOM の場合、シャーシ全体が認識され ません。

カーネルの起動が成功すると、IOM Health LED が緑色に設定されます。IOM が Cisco UCS Manager で認識されない場合、IOM とファブリックインターコネクト間に物理的な配線の問題 が存在していないか確認します。Cisco UCS Manager で管理するシャーシの場合、物理的な接続が1 つ機能していなければなりません。配線に問題がない場合、IOM のファームウェアの バージョンが、Cisco UCS Manager のバージョンよりも古い可能性があります。IOM をシスコ に返却する必要がある場合があります。

- 5 Communications ASIC で実行中のプロセス(Redwood または Woodside) および CMC Process Monitor (pmon) で実行中のプロセスを起動し、次の CMC プラットフォームのプロセスを再起 動します。
  - platform ohms POST およびランタイムのヘルス モニタリング
  - dmserver デバイスマネージャ、seeprom データキャッシュ、I2C デバイススキャン
  - ipmiserver センサーおよび UCS Manager への FRU データ送信
  - cmc\_manager シャーシ情報の設定、UCS Manager 要求への応答
  - cluster\_manager ローカル クラスタ マスターおよびクライアント データの転送
  - updated ソフトウェア アップデートの要求のリッスン
  - thermal シャーシサーマル管理
  - pwrmgr シャーシの電源マネージャ
  - pppd ピア CMC への UART 2 経由の通信パス
  - obfllogger OBFL Flash へのメッセージのログに対するクライアント要求の許可
  - rsyslogd syslog、UCS Manager 宛てにレベル別に送信されたメッセージ

ブートシーケンスのステージ2または3で障害が検出された場合、関連コンポーネントが主に考 えられる原因であり、ほとんどの場合 IOM を返却する必要があります。IOM ブート ローダ コン ソールを直接監視することができる IOM に HDMI コンソール ポートがありますが、これを使用 できるのは、既知の機能しているファームウェアイメージへの読み込みなどの詳細な変更に必要 なデバッグ ソフトウェアへのアクセス権を持つ、シスコ社内の技術者に限定されます。

### 表 1: 予想されるシャーシ IOM および LED の動作

| LED              | Status (ステータス) | LED の状態 |  |
|------------------|----------------|---------|--|
| IOM Health LED   | 通常動作中          | グリーン    |  |
|                  | 起動または軽微なエラー    | オレンジ    |  |
|                  | 重大なエラー         | オレンジに点滅 |  |
| Chassis OK LED   | Booting        | 消灯      |  |
|                  | IOM の制御中       | グリーン    |  |
| Chassis FAIL LED | エラーなし          | 消灯      |  |
|                  | 軽微なエラー         | オレンジ    |  |
|                  | 重大なエラー         | オレンジに点滅 |  |

## リンクのピン接続とフェールオーバーの動作

IOMとファブリックインターコネクト(IOM HIF ポート)間のリンクがダウンすると生じる障害 は、シャーシ内のサーバに使われる静的ルートのピン設定を理解すると、わかりやすくなります。 最も簡単な解決策は、単にシャーシを再確認することですが、このトピックを理解することで、 その解決策を実行すべき場合がよくわかるようになります。

#### 表 2: IOM のリンクのピン接続

| アクティブなファブリック<br>リンクの数 | ファブリック リンクにピン接続されるブレード スロット      |
|-----------------------|----------------------------------|
| 1リンク                  | すべての HIF ポートがアクティブ リンクにピン接続されます。 |
| 2リンク                  | 1、3、5、7はリンク1にピン接続                |
|                       | 2、4、6、8はリンク2にピン接続                |
| 4リンク                  | 1、5はリンク1にピン接続                    |
|                       | 2、6はリンク2にピン接続                    |
|                       | 3、7はリンク3にピン接続                    |
|                       | 4、8はリンク4にピン接続                    |
| 8 リンク(2208XP のみ)      | 1はリンク1にピン接続                      |
|                       | 2はリンク2にピン接続                      |
|                       | 3はリンク3にピン接続                      |
|                       | 4はリンク4にピン接続                      |
|                       | 5はリンク5にピン接続                      |
|                       | 6はリンク6にピン接続                      |
|                       | 7はリンク7にピン接続                      |
|                       | 8はリンク8にピン接続                      |

1、2、4、8 リンクだけがサポートされます。3、5、6、7 リンクは無効な構成となります。 以下に想定される動作の例を示します。

- 1 各 IOM 上にはアクティブなリンクが 4 つあり、それぞれ対応するファブリック インターコネ クトに接続しています。
- IOM-1とそのファブリックインターコネクト(現在アクティブ)を接続するリンク4が、デー タセンターの従業員に誤って切断されています。

- 3 ブレードスロット3、4、7、8を使用した IOM-1 経由の接続は IOM-2 とスタンバイのファブ リックインターコネクトにフェイルオーバーします。スロット4と8だけが影響を受けそうに 思われますが、3つのリンク構成はサポートされていないため、リンク3も管理上停止します。 データのスループットは失われませんが、Cisco UCS Manager で障害が通知されます。
- 4 この時点で、次のいずれかを実行できます。
  - リンク4の接続をやり直して接続の問題を解決します。設定されている通常の動作が再開 されます。
  - シャーシを再確認します。構成が行われ、2つのファブリックリンクで機能するようにピン設定が再度確立されます。後でリンクを交換または修理する場合は、2番目の再確認が必要になります。

### IOM の問題に関する推奨される解決策

次の表に、IOM の問題のトラブルシューティングを行うためのガイドラインおよび推奨される解決策を示します。

### 表 3: IOM の問題

| 問題                            | 推奨される解決策                                                                    |
|-------------------------------|-----------------------------------------------------------------------------|
| IOM Health LED が初期ブートアップでオレンジ | 問題の IOM を取り付け直します。                                                          |
| 色に変わり、そのままになる。                | IOM を取り外して交換します。                                                            |
|                               | シャーシの両方の IOM が同じ状態を示してい<br>る場合は、サーバまたはシャーシの使用を停止<br>して Cisco TAC に連絡してください。 |
| IOM Health LED がオレンジ色で点滅したまま  | 問題の IOM を取り付け直します。                                                          |
| で、緑色にならない。                    | IOM を取り外して交換します。                                                            |
|                               | シャーシの両方の IOM が同じ状態を示してい<br>る場合は、サーバまたはシャーシの使用を停止<br>して Cisco TAC に連絡してください。 |

| 問題                                                                                | 推奨される解決策                                                                                                    |
|-----------------------------------------------------------------------------------|----------------------------------------------------------------------------------------------------|
| CMCはCisco UCS Manager からシャーシ情報を<br>受け取っているが、1つ以上のブレードが応答<br>していないか、シャーシ情報を受け取っていな | IOM ファームウェアと Cisco UCS Manager が同<br>じソフトウェア レベルであることを確認しま<br>す。                                                                   |
| ٧٠.                                                                               | 問題の IOM を取り付け直します。                                                                                                    |
|                                                                                   | IOM の Redwood または Woodside ASIC の POST<br>結果を確認します。                                                                                |
|                                                                                   | ランタイム リンク停止ステータスを確認しま<br>す。                                                                                                    |
|                                                                                   | 問題のサーバで POST テストが失敗しているか<br>どうか確認します。シャーシ情報に関する詳細<br>は、CMC Manager のログにあります。CMC ク<br>ラスタの状態は、次のコマンドを使ってファブ<br>リック インターコネクトと比較できます。 |
|                                                                                   | FI: show cluster state                                                                                                    |
|                                                                                   | cmc connected directly to the IOM: show platform software cmcctrl dmclient all                                                     |
| CMC が Cisco UCS Manager からシャーシ情報を<br>一切受け取らない。                                    | IOM ファームウェアと Cisco UCS Manager が同<br>じソフトウェア レベルであることを確認しま<br>す。                                                                   |
|                                                                                   | IOM とファブリック インターコネクト間で 1<br>つ以上の物理ケーブルが正常に機能しているこ<br>とを確認します。                                                                      |
|                                                                                   | ランタイム リンク停止ステータスを確認しま<br>す。                                                                                                    |
|                                                                                   | 問題の IOM を取り付け直します。                                                                                                    |
| 1つ以上のサーバへのリンクが失われた。                                                               | 問題が生じている複数のサーバが同じピン設定<br>グループにあることを確認します。可能であれ<br>ば、停止しているリンクを隔離して交換しま<br>す。                                                       |
|                                                                                   | 問題のサーバを取り付け直します。                                                                                                    |
|                                                                                   | 問題の IOM を取り付け直します。                                                                                                    |
|                                                                                   | シャーシを再確認し、問題のサーバへのピン接<br>続を再度確立します。                                                                                                |
| IOM-1 が IOM-2 にピア接続していない。                                                         | 両方の IOM を取り付け直します。                                                                                                    |

POST の結果の確認:正常な Woodside POST の例

```
cmc-3-A# connect iom 1
fex-1# show platform software woodside post
PRBS passes: 0
 ___+___
| Port | Pat0
   | Pat1
      | Pat2 | Pat3
+----+
POST Results:
legend:
  '.' PASSED
  'X' FAILED
  ' ' Not Run
  '/' Not applicable
   НННН
   IIII
    i
2233
             0 1 2 3 4 5 6 7 8 9 0 1 2 3 4 5 6 7
   С
8901
 +-+---
|0| Register |
|1| MBIST
|2| CI lpbk
|3| Serdes
  | | | |
|5| PRBS
|6| PCS lpbk
POST の結果の確認:正常な Redwood POST の例
```

```
cmc-3-A# connect iom 1
fex-1# show platform software redwood post
Redwood POST Results:
 legend:
     '.' PASSED
     'X' FAILED
      ' Not Run
     ۲
  ____+
              |A|
                  |S|ASIC| | |H|H|H|H|H|H|H|N|N|N|N|
              |I|LVL |C|B|I|I|I|I|I|I|I|I|I|I|I|I|I|
| POST Test
              |C|RSLT|I|I|0|1|2|3|4|5|6|7|0|1|2|3|
| 0. Register Test
              101
                       Ĩ
                        T
                           T
                             Т
                              T
                                Ĺ
                                 1
                                     1
                 .
                                    Т
 1. MBIST
              01
                       1
                 • |
                    2. CI Loopback
              101
                      1
                                L
                                 1
                 .
                   | 3. Serdes
              101
                      |.|.|.|.|.|.|.|.|.|.
| 4. PHY BIST
              |0|
                     |.|.|.|.|.|.|.|.|.|.|.
                   5. PRBS
              01
                     6. PCS Loopback
              01
                   1 1
                     | 7. IIF PRBS
              101
                   | 8. Runtime Failure | 0 |
                   1 1
                     ----+-+-+-+-+-+-+-+
                         -+-+-+-+-+
fex-1#
シャーシ管理スイッチの統計情報の確認
```

 $\rm cmc-3-A\#$  connect iom 1 fex-1# show platform software cmcctrl cms all

```
0
      up <= iBMC slot 1
1
     up <= iBMC slot 2
      down <= iBMC slot 3
down <= iBMC slot 4
2
3
      up <= iBMC slot 5
4
     down <= iBMC slot 6
down <= iBMC slot 7
5
6
7
      down <= iBMC slot 8
      up <= CMS/CMC Processor link
8
9 no_phy <= Redwood link

10 no_phy <= Debug port link

IN_GOOD_OCTETS_LO (p0) : [0x000290AA]

IN_GOOD_OCTETS_HI (p0) : [0x0000000]
. . .
. . .
IN_FILTERED (p10) : [0x0000]
OUT_FILTERED (p10) : [0x0000]
Woodside ASIC のランタイム リンク停止ステータスを確認します。

    NI:ネットワークインターフェイスはスイッチ側

  •HI:ホストインターフェイスはブレード側
cmc-3-A# connect iom 1
fex-1# show platform software woodside sts
Board Status Overview:
legend:
       '= no-connect
       = Failed
     Х
        = Disabled
     -
       = _
= Dn
= Up
     :
     [$] = SFP present
[ ] = SFP not present
      [X] = SFP validation failed
        _____
(FINAL POSITION TBD)
                 Uplink #:
                            1 2 3 4 5 6 7 8
               Link status:
                             SFP:
                             [$][$][$][$][$][$][$][$]
                            | N N N N N N N |
                            | I I I I I I I I |
| 0 1 2 3 4 5 6 7 |
                                 NI (0-7)
                            +----+
                                     _____
                           1
                                               1
   +-----+ +-----+ +-----+
+----+
  HI (0-7) | |
                        HI (8-15)
                                   | | HI (16-23)
                                                       1
HI (24-31) |
                 | H H H H H H H | | H H H H H H H H | | H H H H H H H | | H H H
 н н н н н |
   тттт
           I T
 I I I I I |
0 1 2 3 4 5
2 2 2 3 3 |
| 0
            5 6 7 | | 8 9 1 1 1 1 1 1 | | 1 1 1 1 2 2 2 2 | | 2 2 2
                || 0 1 2 3 4 5 | 6 7 8 9 0 1 2 3 | 4 5 6
78901|
][][][][][][]]]
```

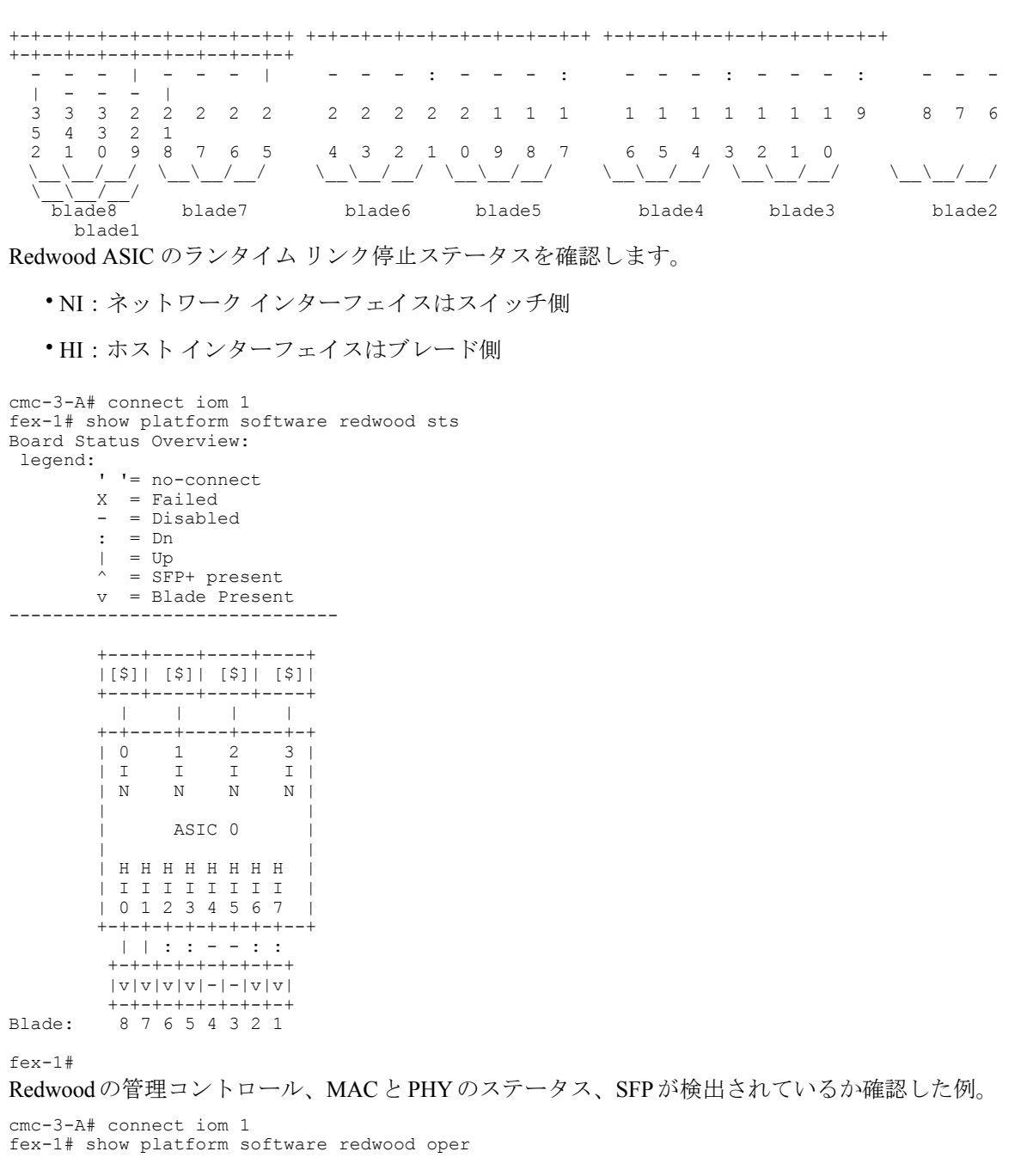

| ACTC | $\cap$ |   |
|------|--------|---|
| ASIC | υ      | • |

| ++  |     | + - +   | ++      |      |         |        |      | L _ L |
|-----|-----|---------|---------|------|---------|--------|------|-------|
|     |     | +-+<br> | MAC     |      | PHY     |        |      |       |
| P   | Ν   | A       | -+-+-+  |      | -+-+-+- |        | +    | + +   |
| 0   | а   | d       | A       |      | X       |        |      |       |
| r   | m   | m       | L R L   |      | G P P   |        |      | S     |
| t   | е   | i Oper  | C M G   | MDIC | ) X C M |        |      | F     |
|     |     | n  St   | L T N   | adr  | S S D   | u-code | Ver  | P     |
| + + |     | +-+     | +-+-+-+ |      | -+-+-+- |        | +    | +-+   |
| 0   | CI  | E  Up   |         | 0    | 0 0 0   | n/a    | 0.00 |       |
| 1   | BI  | E  Up   |         | 0    | 0 0 0   | n/a    | 0.00 |       |
| 2   | HI0 | E  Up   |         | 18   | 1 1 1   | Ok     | 1.09 |       |
| 3   | HI1 | E  Up   |         | 19   | 1 1 1   | Ok     | 1.09 |       |
| 4   | HI2 | E  Dn   | 1   1   | 16   | 0000    | Ok     | 1.09 | I İ   |

| 5  HI3 E  Dn  1   1  17  0 0 0  0k   1.09   <br>  6  HI4 -  Dn     11  14  0 0 0  0k   1.09   <br>  7  HI5 -  Dn     11  15  0 0 0  0k   1.09   <br>  8  HI6 E  Dn  1   11  12  0 0 0  0k   1.09   <br>  9  HI7 E  Dn  1   11  13  0 0 0  0k   1.09   <br>  10  NI0 E  Up       23  1 1 1  0k   1.39 * <br>  11  NI1 E  Up       22  1 1 1  0k   1.39 * <br>  12  NI2 E  Up       20  1 1 1  0k   1.39 * <br>  13  NI3 E  Up       20  1 1 1  0k   1.39 * <br>+-++-+++++++++++++++++++++++++++++++                                                                                                    |                                                                                                    |  |  |  |
|----------------------------------------------------------------------------------------------------|----------------------------------------------------------------------------------------------------|--|--|--|
| ACTC 0.                                                                                                    |                                                                                                    |  |  |  |
| Hole 0.         +++++++++++++++++++++++++++++++++++                                                                                                    | +                                                                                                    |  |  |  |
| t  Name  n  St  S k y y t t s d s s d P  ver   Time last came Up  <br>last went Down  Flaps                                                                                                    | Time                                                                                                    |  |  |  |
| +++-+-+-+-+-+-+-+-+-+-++                                                                                                    | +                                                                                                    |  |  |  |
| 1       1       1       1       1       1       1       1       1       1       1       1       1       1       1       1       1       1       1       1       1       1       1       1       1       1       1       1       1       1       1       1       1       1       1       1       1       1       1       1       1       1       1       1       1       1       1       1       1       1       1       1       1       1       1       1       1       1       1       1       1       1       1       1       1       1       1       1       1       1       1       1       1       1       1       1       1       1       1       1       1       1       1       1       1       1       1       1       1       1       1       1       1       1       1       1       1       1       1       1       1       1       1       1       1       1       1       1       1       1       1       1       1       1       1       1       1       1       1                                                                                                          | 01/01/1970<br>01/01/1970<br>02/03/2012<br>01/01/1970<br>01/01/1970<br>01/01/1970<br>02/03/2012<br>01/01/1970<br>01/01/1970<br>01/01/1970<br>02/03/2012<br>01/01/1970<br>01/01/1970 |  |  |  |
| 113       111       101       101       101       101       101       101       101       101       101       101       101       101       101       101       101       101       101       101       101       101       101       101       101       101       101       101       101       101       101       101       101       101       101       101       101       101       101       101       101       101       101       101       101       101       101       101       101       101       101       101       101       101       101       101       101       101       101       101       101       101       101       101       101       101       101       101       101       101       101       101       101       101       101       101       101       101       101       101       101       101       101       101       101       101       101       101       101       101       101       101       101       101       101       101       101       101       101       101       101       101       101       101       101       101       1 | 01/01/1970<br>02/03/2012<br>01/01/1970<br>01/01/1970                                                                                                    |  |  |  |